Hercules Computer Technology

2550 Ninth Street Berkeley, California 94710 Telephone : 415 540-6000 Telex : 754063 HERCULES UD

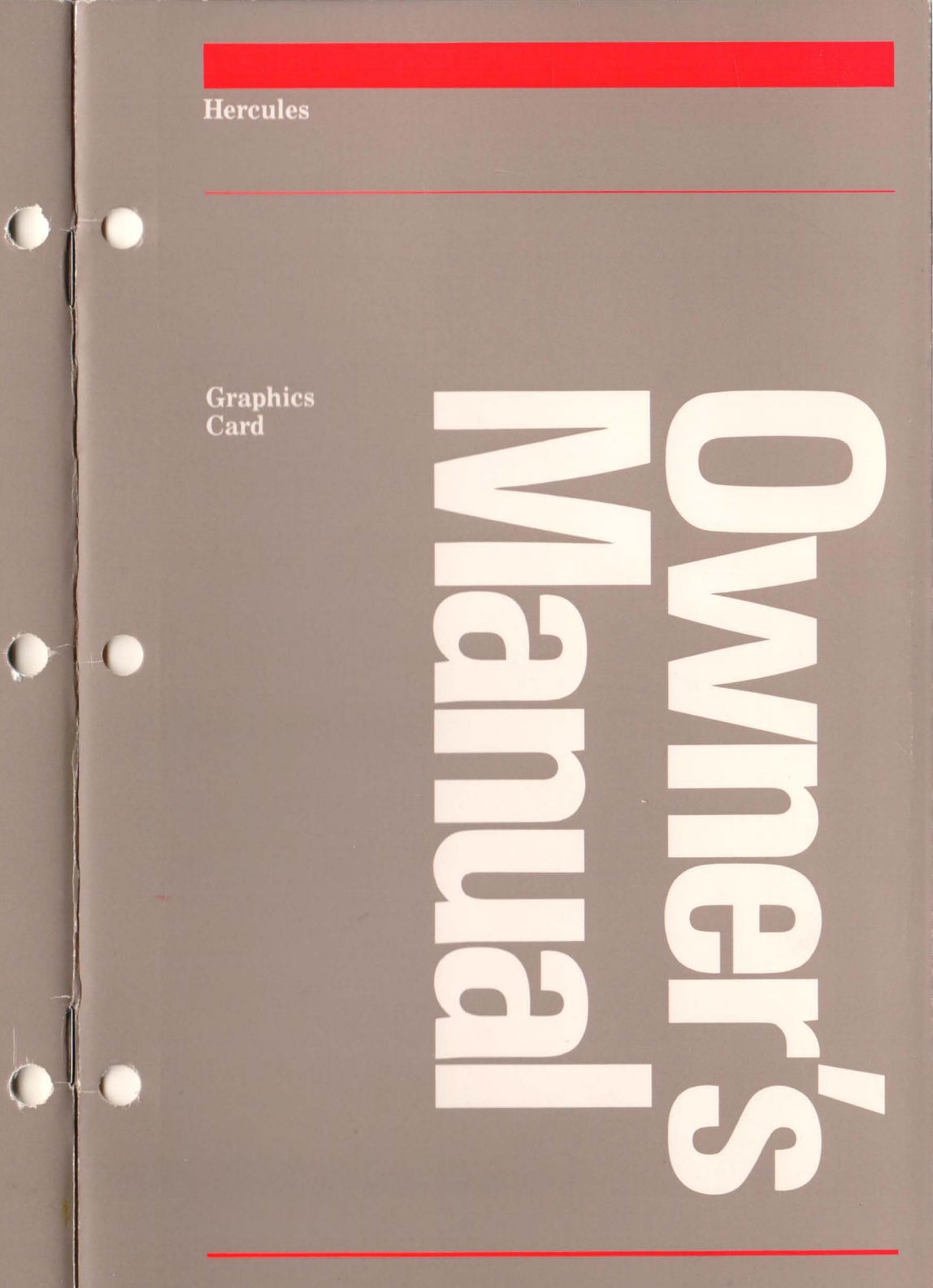

No Postage Necessary If Mailed In The United States

Business Reply Mail FIRST CLASS PERMIT NO. 3202 BERKELEY, CA

Postage Will Be Paid By Addressee

# Hercules Computer Technology

2550 9th Street

Berkeley

California 94710

Contents

C

C

0

€

| 1 | Gettin | g Started                         |    |
|---|--------|-----------------------------------|----|
|   | What i | s the Hercules Graphics Card?     | *1 |
|   | Invent | ory Checklist                     | 1  |
|   | How to | o install the Graphics Card       | 2  |
|   | The G  | raphics Card's "Software Switch"  | 3  |
|   | HBAS   | IC                                | 5  |
| 2 | For A  | dvanced Users                     |    |
|   | Config | uring the Graphics Card           | 8  |
|   | Progra | amming                            | 9  |
|   |        | Interfacing the Graphics Card     | 9  |
|   |        | Display Interface                 | 9  |
|   |        | Printer Interface                 | 13 |
|   |        | Generating Text                   | 15 |
|   |        | Generating Graphics               | 16 |
| A | Appen  | ıdix                              |    |
|   | 1      | Troubleshooting                   | 17 |
|   | 2      | Register Descriptions Table       | 18 |
|   | 3      | Application Notes                 | 19 |
|   | 4      | Modifying the Diagnostics Program | 22 |
|   | Index  |                                   | 23 |

# **Getting Started**

1

## What is the Hercules Graphics Card?

The Hercules Graphics Card is a high resolution graphics card for the IBM PC monochrome display. It replaces the IBM monochrome display/printer adapter and is compatible with its software. The Graphics Card uses the same style high resolution monochrome character set and comes with a parallel printer interface.

The Hercules Graphics Card offers two graphics pages each with a resolution of  $720h \times 348v$ . Software supplied with the Graphics Card allows the use of the BASIC graphics commands. A variety of graphics applications software compatible with the Hercules Card is available from other vendors.

### **Inventory Checklist**

Verify that you have received the following items:

1 Graphics Card 1 owner's manual 1 HBASIC diskette

Please fill out the user registration card and return it to us. You will receive our newsletter and important product information for Graphics Cards users. If you did not receive a user registration card, then send us a postcard with your name, address, Graphics Card serial number (which is stamped on the product), and the name of your dealer.

We strongly urge you to read this manual before you attempt to install or operate the Hercules Graphics Card. (You may skip Chapter 2.) If you encounter any problems when using the Graphics Card, consult Appendix 1 before contacting your dealer or us.

Edition 2.0

Hercules Computer Technology, Inc. makes every effort to ensure that these documents are accurate. However, because we are always striving to improve our products, we are unable to guarantee the accuracy of the contents of these documents after the date of publication and we disclaim liability for any changes, errors or omissions.

No reproduction of this document, in any form, is allowed without the express written permission of Hercules Computer Technology.

© 1984, Hercules Computer Technology, Inc. All rights reserved.

Hercules Graphics Card, HBASIC and Graph X are trademarks of Hercules Computer Technology. IBM is a registered trademark of International Business Machines. **Getting Started** 

1

### How to Install the Graphics Card

- A Follow these steps to install the Graphics Card:
  - 1 Remove the system unit cover following the instructions in IBM's documentation or consult your dealer if necessary.
  - 2 Make sure that the IBM Monochrome Display/Printer Adapter or any other video board that uses the same screen buffer memory map is not in one of the expansion slots.
  - 3 Locate an empty expansion slot and ensure that there will be enough clearance under the Graphics Card once it is installed. (We recommend slot 2 in the PC and slot 1 in the XT.)
  - 4 Remove the metal plate on the back panel of the system unit opposite the slot you have chosen for the Graphics Card.
  - 5 Firmly insert the Graphics Card into the slot.
  - 6 Replace the bracket screw to secure the card.
  - 7 Set the switch settings on the motherboard for the Monochrome Display or more than one monitor. (Do not count the 64K screen buffer on the Graphics Card when setting the switches for system memory.)
  - 8 Make sure that there is no other card in the system with the same parallel printer port identity LPT1:.
  - 9 If your system is not an IBM PC, consult the manual and contact the factory in case of any difficulties.
  - 10 Run the Diagnostics program.

Important: If you have a Hercules Graphics Card with the model number GB100 stamped on the board, refer to Appendix 4 before running the Diagnostics program.

# **Getting Started**

1

# The Graphics Card's "Software Switch"

The Hercules Graphics Card model number GB 101 comes equipped with a "software switch." The purpose of this switch is to allow you to manipulate the Graphics Card with software to select one of three operating configurations.

Pay special attention to the information in this section on setting the "software switch." This is something that needs to be done EACH TIME THE COM-PUTER POWERS UP if you want to access either one or both "pages" of graphics screen buffer memory. If you forget to set the card into half or full mode, and you attempt to run any graphics software, your system will probably crash. If this happens, do a "soft boot" (CTRL-ALT-DEL) or power up again.

The DIAG configuration is the state which the card is automatically in after power up. In this configuration, the graphics capabilities are masked, and the Graphics Card emulates an IBM monochrome board for text only. No graphics software may be run while in this mode.

The HALF configuration makes the first graphics page located at B0000– B7FFF accessible to graphics software. The second graphics page located at B8000–BFFFF is suppressed allowing the presence of other video cards provided that their screen buffer does not occupy any portion of the first graphics page. (This configuration allows the presence of an IBM Color Card in the system at the same time as the Hercules Graphics Card.)

The FULL configuration makes the first and second graphics pages accessible to graphics software.

- A Follow these steps to select one of the three configurations:
  - 1 To select the DIAG configuration, type

A > HGC DIAG [ENTER]

with the HBASIC diskette in drive A.

Alternatively, while in BASICA (not HBASIC), type

OUT &H3BF,0 SYSTEM

Note On power up, the Graphics Card will be in the DIAG configuration. Remember that it is necessary to be in the DIAG configuration before attempting to run the Diagnostic Program. However, this is probably the only occasion you'll want to be in this mode. 1

2 To select the HALF configuration, type

A> HGC HALF [ENTER]

Alternatively, while in BASICA (not HBASIC), type

OUT &H3BF,1 SYSTEM

- Note It is necessary to be in the HALF configuration if you have an IBM Color Graphics Adapter in your system and you wish to run graphics software utilizing the first graphics page. (1-2-3 and Auto-Cad require the FULL configuration.)
- To select the FULL configuration, type

A > HGC FULL [ENTER]

Alternatively, while in BASICA (not HBASIC), type

OUT &H3BF,3 SYSTEM

Note

3

It is necessary to be in FULL configuration before running most graphics software, including Lotus 1-2-3 and HBASIC. You may consider this to be the normal operating configuration of the Graphics Card.

The file on the HBASIC diskette called HGC.EXE is the file that is accessed when you issue the configuration command (e.g. HGC FULL). We recommend that you copy this file onto a system diskette that you power up with.

DOS allows you to create a special batch file (AUTOEXEC.BAT) which is executed automatically when the system boots or reboots. You may find that it is best to include the configuration command (HGC FULL) in such an AUTOEXEC.BAT file on your system diskette. (Make sure that HGC.EXE is also on this diskette.)

Before setting the "software switch," confirm that the program you wish to run is compatible with the Hercules Graphics Card.

# **Getting Started**

### HBASIC

3

4

5

1

HBASIC allows you to use BASICA's graphics commands with the Hercules Graphics Card. (The BASIC commands that do not require the IBM Color Card will work without HBASIC on the Hercules Graphics Card.)

A To use HBASIC, follow these steps:

- 1 Put the HBASIC diskette in drive B. (We suggest that you write-protect your HBASIC diskette.)
- 2 Type DIR B: [ENTER]. Verify that these files are on your HBASIC diskette:

HGC.EXE FIXDIAG.EXE HBASIC.EXE HBASIC1.EXE PATTERN.BAS FONT.COM

Copy the files on the HBASIC diskette onto your diskette or hard disk. To do this, with the HBASIC diskette in drive B and your diskette or hard disk in the default drive other than drive B, type

COPY B:\*.\* [ENTER]

To run HBASIC, make sure that BASICA.COM from the IBM DOS diskette is also in the default drive, and make sure that you have configured the Hercules card into its full mode. Then type

HBASIC [ENTER] (for DOS 2.0 or 2.1)

or HBASIC1 [ENTER] (for DOS 1.1)

You can run HBASIC and HBASIC1 from any drive provided BASICA.COM is in the default drive.

You should now see the BASIC copyright statement and the BASIC prompt, "OK". We suggest that you run PATTERN. BAS when you are in HBASIC to verify that HBASIC is operating properly.

# **Getting Started**

1

**Getting Started** 

6 For advanced users: HBASIC version 2.1 supports the extended character set (character codes 128 to 255) provided that the font has been loaded prior to the execution of HBASIC. To load the font, type

# A> FONT [ENTER]

While in HBASIC, you can key in these extended characters by holding down the [ALT] key while keying in the decimal value of the code on the numeric keypad. In an HBASIC program, you can invoke these characters by using the CHR\$( ) function. For example, PRINT CHR\$(133) will invoke "à".

# **B** HBASIC FEATURES

- 1 HBASIC will not accept the following statements:
  - COLOR SCREEN 0 SCREEN 1 WIDTH 40
- 2 HBASIC uses a character size of 9 dots wide by 14 dots tall. BASICA uses a character size of 8 × 8 dots. Be aware of this difference when converting screen positions from rows and columns to x,y coordinates.
- 3 When you embed color specifications in a BASIC statement, they will be interpreted modulo 2. This means that if your color specification is 2 in a CIRCLE statement, then the circle will be drawn black. For example:

CIRCLE(360,174),100,2,,,2/3

4 The range of values of the screen coordinates are 0–719 horizontal from left to right, and 0–347 vertical from top to bottom.

5 The monochrome display has an aspect ratio of 2/3. Embed this in a CIRCLE statement to draw a round circle (see step 3.) Also, to draw a square, make the vertical lines 2/3 as long as the horizontal lines. 6

7

8

HBASIC interprets slower than BASICA, so timing loops will take longer to run.

Many people find it helpful to know the sequence of steps HBASIC goes through. After you type HBASIC (or HBASIC1 if you are using DOS 1.1) the HBASIC program will load BASICA.COM from the default drive, make some changes to the graphics routines in BASICA, set the screen mode to SCREEN 2 (also known as hi-res mode), and then enter the modified BASICA.

As HBASIC runs in hi-res mode, do not use SCREEN 0 or SCREEN 1 statements. They will put you back in either text or lo-res mode, which HBASIC is not designed to run in.

To edit BASIC programs written for the IBM color card:

- a Change SCREEN 0 and SCREEN 1 statements to SCREEN 2
- **b** Eliminate the COLOR statements
- c Change all WIDTH 40 statements to WIDTH 80
- d Change the aspect ratios to 2/3
- e Change the x/y coordinates to compensate for the larger monochrome screen.

## **Configuring the Graphics Card**

The Graphics Card uses 64K of the 128K IBM set aside as the PC's video buffer. This 64K buffer is divided into two approximately 32K buffers for each of the two graphics pages.

The printer connected to the Graphics Card will serve as the system's primary printing device (i.e. as LPT1: in DOS terminology). Any parallel port printer or plotter can be used with the Graphics Card, although the operation of those printers will vary with their control codes.

A Display Buffer

Page 0 = B0000-B7FFF (32K bytes) Page 1 = B8000-BFFFF (32K bytes)

B Input/Output Ports\*

| (Out)    | 03B4        | = | 6845 Index Register         |
|----------|-------------|---|-----------------------------|
| (In/Out) | 03B5        | = | 6845 Data Register          |
| (Out)    | 03B8        | = | Display Mode Ctrl Por       |
| (Out)    | 03B9        | = | Set Lt Pen Flip Flop        |
| (In)     | <b>03BA</b> | = | Display Status Port         |
| (Out)    | <b>03BB</b> | = | Reset Lt Pen Flip Flop      |
| (In/Out) | <b>03BC</b> | = | Printer Data Port           |
| (In)     | <b>03BD</b> | = | Printer Status Port         |
| (In/Out) | <b>03BE</b> | = | Printer Control Port        |
| (Out)**  | 03BF        | = | <b>Configuration Switch</b> |
|          |             |   | -                           |

\*Non DMA only

\*\*Model number GB101 has Page 1 masked off until the Configuration Switch (03BF) is properly set by software. See section entitled "Programming" for details.

# C Interrupt Requests

IRQ7 This interrupt is generated when the printer acknowledges data. It is normally masked off until enabled via the Printer Control Port (03BE).

D Logical Devices Identities

Display = CON: (Monochrome Display) Printer = LPT1:

# For Advanced Users

### Programming

1

2

The Graphics Card is a powerful tool. Exercise caution when programming it until you are familiar with its features. It is possible to damage the monitor with improper programming. Pay particular attention to the warning in the sections entitled "Display Mode Control Port" and "Configuration Switch."

- A Interfacing the Graphics Card
  - Display Interface

Interface to the monochrome display is done via the following input/output ports which are discussed in detail below:

- 03B46845 Index Register03B56845 Data Register03B8Display Mode Control Port03BADisplay Status Port
- a 6845 Index and Data Registers (03B4/03B5)

The 6845 controls the frequencies for the monochrome display and the width and height of the screen. There are 16 parameters that govern the display. They are loaded into the 6845 one by one via a single input/output port. Another output port is used to specify which parameter will be loaded next. These two ports are said to be interfacing with the 6845 Data and Index Registers respectively.

**Description of Parameters** 

Index Data

| 0 | Total characters per row including SYNC  |
|---|------------------------------------------|
|   | less 1.                                  |
| 1 | Number of visible characters per row.    |
| 2 | Position of the first character during   |
|   | SYNC, less 1.                            |
| 3 | Number of characters during SYNC per     |
|   | row, less 1.                             |
| 4 | Number of rows less 1, including the row |
|   | during vertical retrace.                 |
| 5 | Number of scans (row fractions) in addi- |
|   | tion to total number of rows. (See index |
|   | #4 above.)                               |
|   |                                          |

| 6   | Number of visible rows.                                                                                                    |   | - | b | Displa          | y Mode Control Port (03B8)                                                                                          |
|-----|----------------------------------------------------------------------------------------------------|---|---|---|-----------------|----------------------------------------------------------------------------------------------------|
| 7   | Row number to begin the retrace, less 1.<br>(This will always last 16 scans.)                                                 | 0 | • |   | This o<br>Graph | utput port sets the mode of operation for the ics Card.                                                             |
| 5   | Always output 2. (Consult 6845 data sheet.)                                                                                   |   |   |   | Bit             | Options                                                                                                    |
|     | Number of scans per row, less 1.                                                                                              |   |   |   | 0               | Not used                                                                                                    |
| 0   | First scan where the cursor will overlay a character.                                                                         |   |   |   | 1               | 0 = text mode (Power on default.)<br>1 = graphics mode                                                              |
|     | Last scan where the cursor will overlay a character.                                                                          |   |   |   |                 | (Note: The 6845 must be reprogrammed each time this bit changes value.)                                             |
| 1   | Always output 0. (Consult 6845 data                                                                                           |   |   |   | 2               | Not used                                                                                                    |
| 3   | sheet.)<br>Always output 0. (Consult 6845 data                                                                                |   |   |   | 3               | 0 = blank the screen (Power on default.)<br>1 = activates the screen                                                |
| 1   | Offset of the cursor position in the display                                                                                  |   |   |   |                 | (This bit is useful when changing modes.<br>By keeping the screen blank for a period                                |
| 5   | Offset of the cursor position in the display<br>buffer (L).                                                                   |   |   |   |                 | of time, the change from text to graphics<br>modes can be done without any screen                                   |
| ;   | Offset into the buffer when lightpen                                                                                          |   |   |   | 4               | Not used                                                                                                    |
| 7   | tripped (H).<br>Offset into the buffer when lightpen                                                                          | 0 | C |   | 5               | 0 = turn off the text blinker (Power on default.)                                                                   |
| ote | i The monochrome display requires a scan to be approximately 54 microseconds.                                                 |   |   |   |                 | 1 = turn on the text blinker<br>(This blinker has no effect on the cursor.<br>Every character whose attribute indi- |
|     | ii The total number of rows and scans                                                                                         |   |   |   | G               | cates blinking, will now blink.)                                                                                    |
|     | must be adjusted to allow enough time for<br>the screen to be updated 50 times per<br>second                                  |   |   |   | 7               | 0 = Page 0 (Power on default. Start display at B0000.)                                                              |
|     | iii The local oscillator on the Graphics                                                                                      |   |   |   |                 | 1 = Page 1 (Start display at B8000. This<br>bit selects the active display buffer on the                            |
|     | microseconds per character in text mode<br>and 1 microsecond per character in<br>bit-mapped mode.                             |   |   |   | Note            | Be particularly careful when changing<br>between text and graphics modes. You<br>must simultaneously:               |
|     | iv In bit-mapped mode, one character is<br>16 dots wide and 4 scans tall. In text<br>mode it is 9 dots wide and 14 scans tall |   |   |   |                 | – program the Display Mode Control<br>Port bit 1, and                                                               |
|     | v See Appendix 3 for typical parameter                                                                                        | O | C |   |                 | - program the 6845 with the proper parameters.                                                                      |
|     | vuues.                                                                                                    |   |   |   |                 | When you switch between text and graphi<br>modes, your monitor is subject to some                                   |

|   |                  | undefined horizontal and vertical fre-<br>quencies. For this reason we suggest                                                                                       | OIC | 2 | The priports:        | inter int                             | terface uses the following input/output                                                       |
|---|------------------|----------------------------------------------------------------------------------------------------|-----|---|----------------------|---------------------------------------|-----------------------------------------------------------------------------------------------|
|   |                  | that you do not use high level languages<br>to control the Display Mode Control Port<br>bit 1. (This does not include memory<br>access which can be done in any lan- |     |   | 03BC<br>03BD<br>03BE | Print<br>Print<br>Print               | er Data Port<br>er Status Port<br>er Control Port                                             |
|   |                  | guage.) See Appendix 3 for a listing of                                                                                                    |     |   | a                    | Print                                 | er Data Port (03BC)                                                                           |
| с | Displa           | av Status Port (03BA)                                                                                                    |     |   |                      | An ou<br>the da                       | atput to this port will latch the value from<br>ata bus to the printer. The actual pin condi- |
|   | This i<br>status | nput port is used to sense the real time<br>s of the monochrome display.                                                                                             |     |   |                      | tions<br>used                         | are returned when input. This feature is<br>to verify the integrity of the data path.         |
|   | Bit              | Conditions                                                                                                    |     |   | b                    | Print                                 | er Status Port (03BD)                                                                         |
|   | 0                | 0 = normal character                                                                                                    |     |   |                      | This i                                | is an input port only.                                                                        |
|   |                  | 1 = SYNC (Screen is temporarily                                                                                                    |     |   |                      | Bit                                   | Conditions                                                                                    |
|   | 1                | blanked.)<br>Not used                                                                                                    |     |   |                      | $\begin{array}{c} 0 \\ 1 \end{array}$ | Not used<br>Not used                                                                          |
|   | 3                | 0 = dots off<br>1 = dots on                                                                                                    | 00  |   |                      | $\frac{2}{3}$                         | Not used $0 = \text{printer error}$                                                           |
|   |                  | (This bit can be used as a software check-<br>point to verify that the monochrome                                                                                    |     |   |                      | 4                                     | 1 = normal operation<br>0 = printer not attentive<br>1 = printer is listening                 |
|   |                  | display is receiving an active video signal.)                                                                                                    |     |   |                      | 5                                     | 0 = normal operation<br>1 = out of paper                                                      |
|   | 4<br>5<br>6      | Not used<br>Not used                                                                                                    |     |   |                      | 6                                     | 0 =  accepting data<br>1 =  ready for more                                                    |
|   | 6<br>7           | Not used<br>$0 = \text{vertical retrace (Screen is tempo- rarily blanked.)}$<br>1 = active display. (This information is                                             |     |   |                      | 7                                     | 0 = printer is busy, not selected or in error $1 =$ normal operation                          |
|   |                  | useful when software wants to make sure that the screen is blanked.)                                                                                                 |     |   |                      |                                       |                                                                                               |
|   |                  |                                                                                                    | N   |   |                      |                                       |                                                                                               |
|   |                  |                                                                                                    |     |   |                      |                                       |                                                                                               |
|   |                  |                                                                                                    | 010 |   |                      |                                       |                                                                                               |

For Advanced Users

| 2 | For Advanced | <b>Users</b> |
|---|--------------|--------------|
|   |              |              |

| с | Printe  | er Control Port (03BE)                                                                                                    | 00  | В | How the Dots Are Generated: Text                                                                                                    |
|---|---------|----------------------------------------------------------------------------------------------------|-----|---|----------------------------------------------------------------------------------------------------|
|   | This is | s an input/output port.                                                                                                    | OIC |   | In text mode, the display buffer is used                                                                                                    |
|   | Bit     | Actions                                                                                                    |     |   | storage is:                                                                                                    |
|   | 0       | 0 = strobe the printer to accept data at the data latch                                                                                              |     |   | B0000-B0FFF (4K bytes)                                                                                                    |
|   | 1       | <ul> <li>1 = release the strobe (Power on default.)</li> <li>0 = auto line feed</li> <li>1 = remote line feed control (Power on default.)</li> </ul> |     |   | The text display is 80 characters wide a<br>characters are stored contiguously usin<br>each character, one byte is used for the<br>the attribute. |
|   | 2       | 0 = initialize the printer (Power on default )                                                                                                    |     |   | Offset of the character code of a charact                                                                                                    |
|   |         | 1 = release the printer for normal                                                                                                    |     |   | = 160 * (LINE - 1) + 2 * (COL)                                                                                                    |
|   | 2       | operation $0 = deselect the printer$                                                                                                    |     |   | Offset of the attribute of a character:                                                                                                    |
|   | 9       | 1 = select the printer (Power on default.)                                                                                                    |     |   | = 160 * (LINE - 1) + 2 * (COL)                                                                                                    |
|   | 4       | 0 = mask off IRQ7 (Power on default.)<br>1 = enable IRQ7 when the printer is                                                                         |     |   | where LINE is between 1 an<br>COLUMN is between                                                                                                   |
|   | 5       | Not used                                                                                                    | CC  |   | The Graphics Card has a hardware char                                                                                                    |
|   | 6       | Not used                                                                                                    |     |   | do 256 different characters specified by                                                                                                    |
|   | 7       | Not used                                                                                                    |     |   | is an attribute decoder which can under                                                                                                    |
| d | Config  | guration Switch (03BF)                                                                                                    |     |   | to the standard IBM PC character font.                                                                                                    |

This port accesses the software switch that allows one of three configurations of the Graphics Card's memory map and protects against the accidental setting of graphics mode.

Bit Option

0

1

0 = (power on default) prevents the setting of graphics mode (bit 1 of Display Mode Control Port)

1 = allows the setting of graphics mode bit (bit 1 of Display Mode Control Port)

0 = (power on default) mask Page 1(B8000-BFFFF) out of the memory map and prevent the setting of page bit (bit 7 of Display Mode Control Port) 1 = bring Page 1 (B8000-BFFFF) intothe memory map and allow the setting of page bit (bit 7 of Display Mode Control Port)

### The attribute decoder follows these rules:

| 7           | 6              | 5             | 4                  | 3              | 2      | 1             | 0     | Attribute Codes            |
|-------------|----------------|---------------|--------------------|----------------|--------|---------------|-------|----------------------------|
| В           | 0              | 0             | 0                  | I              | 0      | 0             | 0     | Blank                      |
| В           | 0              | 0             | 0                  | Ι              | 0      | 0             | 1     | Underline                  |
| В           | 0              | 0             | 0                  | Ι              | 1      | 1             | 1     | Normal Display             |
| В           | 1              | 1             | 1                  | Ι              | 0      | 0             | 0     | Reverse Video              |
| wh          | ere            | I =<br>I =    | = 0 for<br>= 1 for | or no<br>or bo | ormal  | l bod<br>ody. | y     |                            |
| If t<br>5 = | he b<br>= 0) t | linke<br>then | er is              | off (i         | .e. tł | ne di         | splay | v mode control port bit    |
|             |                | B             | = 01               | for n          | orma   | l bad         | ekgro | ound                       |
|             |                | B             | = 11               | or b           | ola p  | аскд          | roun  | a                          |
| If t<br>the | he b           | linke         | er is              | on (d          | lispla | iy me         | ode c | control port bit $5 = 1$ ) |
|             |                | B             | = 0 f              | for n          | o blir | ık            |       |                            |
|             |                | B             | = 1 f              | for bl         | linkir | ng            |       |                            |

to store the character codes naracters. The offset of the

and 25 lines long. All the g up 160 bytes per line. For character code and one for

ter:

UMN - 1)

(UMN - 1) + 1

nd 25 n 1 and 80

racter generator which can the character codes. There line, reverse video, blank, haracter generator conforms

### C How the Dots Are Generated : Graphics

Once the Graphics Card is in the bit-mapped mode, the display buffer can store two pages, or two screens using one bit per dot. These two pages can be alternately displayed.

While a page or screen is being displayed, any alteration to the buffer for that page will be shown on the display. For the page not being displayed, changes to it will be shown only when it is selected.

The page selection is done by using bit 7 of the Display Mode Control Port in the following manner:

0 for Page 0 1 for Page 1

The buffer area is allocated as follows:

Page 0 = B0000-B7FFFPage 1 = B8000-BFFFF

The offset (into the page) of the byte containing dot (x,y) in each page is:

[2000H \* (Y MOD 4)] + [90 \* INTEGER (Y/4)] + [INTEGER (X/8)]

and the bit in the byte that stores the dot is bit position

7 - (X MOD 8)

where x is between 0 and 719 y is between 0 and 347

EXAMPLE: The offset of (300,250) is

[2000H \* (250 MOD 4)] + [90 \* (INTEGER (250/4))] + [INTEGER (300/8)]

- = [2000H \* (2)] + [90 \* (62)] + (37)
- = 4000H + 5617
- = 4000H + 15F1H
- = 55F1H

and bit position is

7 - (300 MOD 8) = 7 - (4) = 3.

# Appendix 1

### Troubleshooting

1

2

3

4

A

If you encounter any problems when using the Graphics Card, please review the following:

- A You cannot run graphics software written solely for the IBM Color Graphics Adapter (e.g. Microsoft's Flight Simulator.) Make sure that you have the Hercules version of the graphics program you would like to run (e.g. Version 1A of 1-2-3).
- **B** Make sure that you do not have an IBM Color Graphics Adapter or Monochrome Display/Printer Adapter in the system at the same time as the Hercules Graphics Card. (This also applies to other graphics cards which use the same screen buffer address as the Graphics Card.)
- C Check these points when using HBASIC:
  - Use the "HBASIC" file with DOS 2.0 or DOS 2.1 and use the "HBASIC1" file with DOS 1.1. (HBASIC does not work with DOS 1.0.)
  - Run HBASIC in SCREEN 2 mode only.
  - Do not used HBASIC version 1.0, 1.1, 2.0 with a disk emulator like JFORMAT.
  - Check your switch settings and make sure that they are set for the monochrome display. (See "How to Install the Graphics Card.")

A Appendix 2

. . .

n · / n

| Bit # | CRT Control<br>(03B8)<br>(Write Only) | CRT Status<br>(03BA)<br>(Read Only) | Printer Data<br>(03BC)<br>(Read/Write) | Printer Status<br>(03BD)<br>(Read Only) | Printer Contro<br>(03BE)<br>(Read/Write) |
|-------|---------------------------------------|-------------------------------------|----------------------------------------|-----------------------------------------|------------------------------------------|
| 0     | Not used                              | + Horizontal<br>Sync                | D0                                     | Not used                                | + Strobe                                 |
| 1     | + Select<br>Graphic Mode              | Reserved                            | D1                                     | Not used                                | + Auto Feed                              |
| 2     | Not used                              | Reserved                            | D2                                     | Not used                                | – Initialize<br>Printer                  |
| 3     | + Enable Video<br>Output              | + Video<br>Output                   | D3                                     | – Error                                 | +Select In                               |
| 4     | Not used                              | Not used                            | D4                                     | + Select<br>Status                      | + Enable IRQ7<br>On – Ack                |
| 5     | + Enable<br>Char Blink                | Not used                            | D5                                     | + Paper Out                             | Not used                                 |
| 6     | Not used                              | Not used                            | D6                                     | – Ack                                   | Not used                                 |
| 7     | Page #                                | - VSync                             | D7                                     | - Busy                                  | Not used                                 |

# A Appendix 3

# **Application Notes**

€

C

C

Code segments to change modes. (Make sure that the configuration bit is set to your requirements before attempting to change modes.)

| ;          | port add    | ress               |
|------------|-------------|--------------------|
| index      | equ         | 03b4h              |
| cntrl      | equ         | 03b8h              |
| ;          | control c   | odes               |
| scrn_on    | equ         | 8                  |
| grph       | equ         | 2                  |
| text       | equ         | 20h                |
| xdata segr | ment public | 'data'             |
| gtable     | db          | 35h, 2dh, 2eh, 07h |
|            | db          | 5bh,02h,57h,57h    |
|            | db          | 02h,03h,00h,00h    |
| ttable     | db          | 61h, 50h, 52h, 0fh |
|            | db          | 19h,06h,19h,19h    |
|            | db          | 02h,0dh,0bh,0ch    |
| xdata ends | 3           |                    |

xcode segment public 'code' assume cs:xcode,ds:xdata

GRAPHICS MODE — programs the 6845 CRT controller for the  $720 \times 348$  graphics mode. The active page for both writing and display is set to the default value of page 0.

ON ENTRY: no parameters.

| gmode | proc | near       |  |
|-------|------|------------|--|
|       | push | es         |  |
|       | push | ds         |  |
|       | mov  | ax, xdata  |  |
|       | mov  | ds, ax     |  |
|       | mov  | al, grph   |  |
|       | lea  | si, gtable |  |
|       | mov  | bx,0       |  |
|       | mov  | cx,4000h   |  |
|       | call | setmd      |  |
|       |      |            |  |

| Append | lix 3      |    |  |
|--------|------------|----|--|
|        | рор        | ds |  |
|        | pop<br>ret | es |  |
| gmode  | endp       |    |  |

 $\rm TEXT\ MODE-programs\ the\ 6845\ and\ CRT\ control\ register\ to\ produce\ text\ mode.$ 

ON ENTRY: no parameters.

| tmode | proc                                                                          | near       |  |
|-------|-------------------------------------------------------------------------------|------------|--|
|       | push                                                                          | es         |  |
|       | push                                                                          | ds         |  |
|       | mov                                                                           | ax. xdata  |  |
|       | mov                                                                           | ds, ax     |  |
|       | moy                                                                           | al text    |  |
|       | lea                                                                           | si, ttable |  |
|       | mov                                                                           | bx,720h    |  |
|       | mov                                                                           | cx,2000    |  |
|       | call                                                                          | setmd      |  |
|       | pop                                                                           | ds         |  |
|       | pop                                                                           | es         |  |
|       | ret                                                                           |            |  |
| tmode | endp                                                                          |            |  |
| setmd | proc                                                                          | near       |  |
| ;     | sets mode to graphics or text                                                 |            |  |
| ;     | depending on al<br>si = parameter table<br>cx = number of words to be cleared |            |  |
| ;     |                                                                               |            |  |
| ;     |                                                                               |            |  |
| ;     | bx = blank value                                                              |            |  |
|       | push                                                                          | ds         |  |
|       | push                                                                          | es         |  |
|       | push                                                                          | ax         |  |
|       | push                                                                          | bx         |  |
|       | push                                                                          | cx         |  |
| ;     | change mode but without scrn_on                                               |            |  |
|       | mov                                                                           | dx, entrl  |  |
|       | out                                                                           | dx, al     |  |

A Appendix 3

C

| ;                  | initialize the 6845  |             |                                              |  |  |
|--------------------|----------------------|-------------|----------------------------------------------|--|--|
|                    | mov                  | ax,ds       |                                              |  |  |
|                    | mov                  | es, ax      | ;also point es:si<br>;to parameter<br>;table |  |  |
|                    | mov                  | dx, index   | ,                                            |  |  |
|                    | mov                  | cx, 12      | ;12 parameters to<br>;be output              |  |  |
|                    | xor                  | ah, ah      | ;starting from<br>;reg.0                     |  |  |
| parms:             | mov                  | al, ah      |                                              |  |  |
|                    | out                  | dx, al      | ;output register<br>;number                  |  |  |
|                    | inc<br>lodsb         | dx          |                                              |  |  |
|                    | out                  | dx, al      | ;output data                                 |  |  |
|                    | inc                  | ah          | ;next value                                  |  |  |
|                    | dec                  | dx          |                                              |  |  |
|                    | loop                 | parms       |                                              |  |  |
|                    | pop                  | cx          | ;clear the buffer                            |  |  |
|                    | mov                  | ax,0b000h   |                                              |  |  |
|                    | eld                  |             |                                              |  |  |
|                    | mov                  | es,ax       |                                              |  |  |
|                    | xor                  | di, di      |                                              |  |  |
|                    | pop                  | ax          |                                              |  |  |
|                    | rep                  | stosw       |                                              |  |  |
| ;                  | scrn_on, page        | 0           |                                              |  |  |
|                    | mov                  | dx, entrl   |                                              |  |  |
|                    | pop                  | ax          |                                              |  |  |
|                    | add                  | al, scrn_on |                                              |  |  |
|                    | out                  | dx, al      |                                              |  |  |
|                    | pop                  | es          |                                              |  |  |
|                    | $\operatorname{pop}$ | ds          |                                              |  |  |
|                    | ret                  |             |                                              |  |  |
| setmd<br>xcode end | endp<br>ds           |             |                                              |  |  |

Index

# **Modifying the Diagnostics Program**

If you have a Hercules Graphics Card model number GB 100, do not attempt to run the IBM diagnostic program versions 1.0, 1.01, 1.02 or 1.03 without making the changes described below. (Diagnostics version 2.0 can be run without modification.)

- A Make a copy of the diagnostics program by formatting a blank diskette and using the DISKCOPY or COPY command described in the DOS manual.
- **B** Boot DOS and wait for the A?.
- **C** Insert the HBASIC diskette in drive A:.
- **D** Insert your copy of the diagnostics diskette in drive B:.
- E Execute the "FIXDIAG.EXE" program on drive A: by typing FIXDIAG [ENTER]
- **F** To run the diagnostic program, put your modified diagnostic copy in drive A :. Hold down the [ALT], [CTRL] and [DEL] keys simultaneously to reset the system and start the diagnostics program.
- **G** Consult your IBM Guide to Operations to step through the diagnostics program.

| Attribute Codes           | 15     |
|---------------------------|--------|
| AUTOEXEC.BAT              | 4      |
| BASICA.COM                | 5      |
| Configuring the Card      | 3      |
| <b>DIAG</b> Configuration | 3      |
| HALF Configuration        | 4      |
| FULL Configuration        | 4      |
| Diagnostics               | 2, 22  |
| Display Buffer            | 8      |
| Display Interface         | 9      |
| Display Mode Cntrl.       | 11     |
| Display Status Port       | 13     |
| DOS Versions              | 5, 17  |
| FIXDIAG.EXE               | 5, 22  |
| FONT.COM                  | 6      |
| Graphics Mode             | 16     |
| from Assembler            | 21     |
| HBASIC.EXE                | 5, 17  |
| HBASIC1.EXE               | 5, 17  |
| HGC.EXE                   | 4, 5   |
| IBM Color Card            | 3, 17  |
| Color Card Software       | 7      |
| I/O Ports                 | 8      |
| Installation              | 2      |
| Interrupt Requests        | 8      |
| Inventory                 | 1      |
| Logical Device I.D.       | 8      |
| Lotus 1-2-3               | 4, 17  |
| PATTERN.BAS               | 5      |
| Printer Cntrl. Port       | 14, 18 |
| Printer Data Port         | 13, 18 |
| Printer Interface         | 13     |
| Printer Status Port       | 13, 18 |
| Programming               | 9      |
| 6845 Registers            | 9      |
| Text Mode                 | 15     |

### **Limited Warranty**

Hercules Computer Technology (HCT) warrants this Hercules Graphics Card to be in good working order for a period of two years from the date of purchase from HCT or an authorized Graphics Card dealer. Should this Graphics Card fail to be in good working order at any time during the two year period, HCT will, at its option, repair or replace it at no additional charge, except as set out below. Replacement parts will be either reconditioned or new, and the replaced parts will become the property of HCT. This limited warranty does not cover Graphics Cards damaged from accident, disaster, misuse, abuse or unauthorized modifications.

Limited Warranty service may be obtained by delivering this product to an authorized Graphics Card dealer along with Proof of Purchase Date. If the product is mailed to HCT, you must obtain an RMA number from HCT, send it freight prepaid and you must insure the product or assume the risk of loss or damage in transit and you must return it in its original shipping container, or an equivalent.

All express and implied warranties for the Graphics Card, including warranties of merchantibility and fitness for a particular purpose, are limited to two years from the date of purchase. No warranties, whether express or implied, will apply after this period. Some states do not allow limitations on how long an implied warranty lasts, so these limitations may not apply to you.

If this Graphics Card is not in good working order, your sole remedy shall be repair or replacement as described above. In no event will HCT be liable to you for damages arising out of the use or inability to use this product.

Some states do not allow the exclusion or limitation of incidental or consequential damages for consumer products, so these limitations may not apply to you.

Hercules Computer Technology

2550 Ninth Street

Berkeley, CA 94710

To receive our free newsletter, send your name and address with the serial number on your Graphics Card to Hercules Computer Technology, 2550 Ninth St., Berkeley, CA 94710.